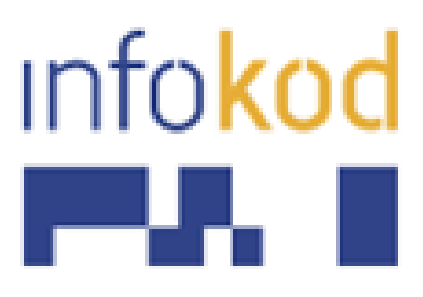

# WMS (Pantheon)

Info-kod d.o.o. 033/712-712 www.info-kod.ba

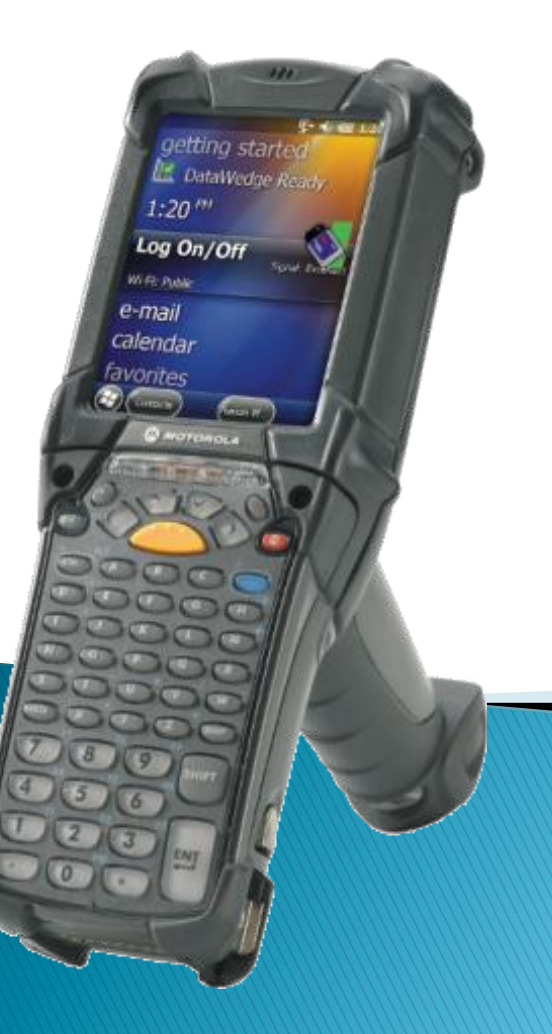

# Specifikacija programa

### – Prijem robe

- Prema dokumentu iz Pantheona
- Ručno kreiran dokument

### - Izdavanje robe

- Prema dokumentu iz Pantheona
- Ručno kreiran dokument

### - Radni nalog

- Izdavanje materijala
- Prijem proizvoda
- Unos rada

### - Prenos robe po skladištima

- Interna prijemnica
- Interna izdatnica
- Inventura
- Skladišni karton

# Login

- Za ulazak u aplikaciju obavezno je unijeti korisnika i šifru.
- Korisnik se unosi isti kao i za Pantheon, a šifra je postavljena na opcijama uređaja i za svaki uređaj može biti različita.
- Dugme sa slovom 'T' služi za uključivanje i isključivanje virtuelne tastature.

| Login                                            |
|--------------------------------------------------|
| 22/09/2016 Postavke                              |
|                                                  |
| Korisnik:                                        |
|                                                  |
| Šifra:                                           |
|                                                  |
|                                                  |
|                                                  |
| Input Panel                                      |
| Esc] ! [@] #] \$ [%] ^ [ & [ * ] ( ] ) _ + Del   |
| TabQWERTYUIIOP{}                                 |
| CAP A S D F G H J K L : ''                       |
| $\frac{\text{Shift}[Z X C V B N M \leq > ? }{4}$ |
| Ctiláül~II I↓I↑I←I→                              |
|                                                  |

# Glavni meni

- Nakon uspješne prijave otvara se glavni prozor na kojem se bira vrsta dokumenata koji se želi kreirati:
  - Prijem robe
  - Izlaz robe
  - Radni nalog
  - Interna izdatnica
  - Interna prijemnica
  - Inventura
  - Skladišni karton
  - Postavke

### Info-kod d.o.o. WMS Administrator Postavke Х Izlaz robe Prijem robe Inte. izdatnica Radni naloq Inte. prijemnica Inventura Skl. karton SLANJE DOKUMENATA

- Klikom na dugme postavke se ulazi u postavke, predhodno je potrebno unijeti administratorsku šifru. Koja onemogućava da drugi korisnici osim administratora mijenjaju postavke.
- U postavkama se podešavaju tipovi dokumenata.
- Prvi tab u postavkama je 'Narudžbe'. Tu se unose dokumenti iz koji se kreira prijem i izlaz robe.

| Postavke       |             |        |         |     |  |  |  |
|----------------|-------------|--------|---------|-----|--|--|--|
| Narudžbe       | Prijem      | Izlaz  | RN i in | •   |  |  |  |
| Dobavlja       | Dobavljača: |        |         |     |  |  |  |
| 0200;02:       | LO;022O;    | 0230;0 | )240    |     |  |  |  |
|                |             |        |         |     |  |  |  |
| Kupaca:        |             |        |         |     |  |  |  |
| 0100;0110;0120 |             |        |         |     |  |  |  |
|                |             |        |         |     |  |  |  |
|                |             |        |         |     |  |  |  |
| Zatvorit       | i 🛛         |        | Sprem   | iti |  |  |  |

- Na drugom i trećem tabu su postavke za dokumente koji se kreiraju prilikom prijema i izlaza robe.
- Postavke se unose na način da se prvo stave 4 cifre, vrste dokumenta zatim znak '-' i nakon toga opis dokumenta. Dva tipa dokumenta je potrebno razdvojiti sa znakom tačka zarez ';'

| Postavke                                                       |  |  |  |  |  |
|----------------------------------------------------------------|--|--|--|--|--|
| Narudžbe Prijem Izlaz RN i in 💶 🕨                              |  |  |  |  |  |
| Dokumenti:                                                     |  |  |  |  |  |
| 1000-nabava robe i<br>mat;1010-nabava mat.;1050-nabava<br>robe |  |  |  |  |  |
| Interni dok:                                                   |  |  |  |  |  |
| 1T00-interni prijem;1750-interni<br>komisione robe             |  |  |  |  |  |
| Zatvoriti T Spremiti                                           |  |  |  |  |  |

- Na trećem i četvrtom tabu su podešavnja za radne naloge, inventuru, izdatnice i prijemnice.
- Postavke se unose za sve dokumente na isti način.
- Ukoliko se u Pantheonu koriste 3 cifre, onda se na brojeve tip dokumenta u Pantheonu dodaje još nula.

| Postavke                                 |  |  |  |  |
|------------------------------------------|--|--|--|--|
| Izlaz 🕅 RN i inv. 🛛 Prenos 🛛 Postavk 🔳 🕨 |  |  |  |  |
| Dok. izdatnice:                          |  |  |  |  |
| 2000-velepro-malopro                     |  |  |  |  |
|                                          |  |  |  |  |
| Dok. prijemnice:                         |  |  |  |  |
| 2500                                     |  |  |  |  |
|                                          |  |  |  |  |
|                                          |  |  |  |  |
|                                          |  |  |  |  |
| Zatvoriti T Spremiti                     |  |  |  |  |

- Na tabu 'postavke' se podešava link na server.
- Admin šifra je administratorska šifra koja služi za ulazak u postavke i iza zatvaranje aplikacije, a login šifra je šifra koja služi za logovanje u aplikaciju.
- U postavkama se može još onemogućiti unos bez skenera, unos bez lokacije i unos veće količine nego što je na dokumentu.

| Postavke                           |  |  |  |  |  |  |
|------------------------------------|--|--|--|--|--|--|
| RN i inv. Prenos Postavke Lice 🖣 🕨 |  |  |  |  |  |  |
| Server:                            |  |  |  |  |  |  |
| http://192.168.1.56:4444/          |  |  |  |  |  |  |
|                                    |  |  |  |  |  |  |
| Unos veće količine od dok.         |  |  |  |  |  |  |
| 🔽 Unos lokacije bez skenera        |  |  |  |  |  |  |
| 🔲 Lokacija nije obavezna           |  |  |  |  |  |  |
| Admin šifra: ***                   |  |  |  |  |  |  |
| Login šifra:                       |  |  |  |  |  |  |
| Zatvoriti T Spremiti               |  |  |  |  |  |  |

# Prijem i izlaz robe:

- Odabirom prijema ili izlaza robe otvara se isti prozor koji služi za kreiranje dokumenta. Klikom na 'Odabir' otvara se lista narudžbenica koje su kreirane u Pantheonu.
- Ukoliko se odabere jedna od tih narudžbenica automatski se popunjavaju sva polja osim polja dokument, tu korisnik ručno odabere vrstu dokument koju želi kreirati.
- Dokument se može i 'ručno kreirati' ukoliko nema narudžbenice u Pantheonu.

|   | Novi dokument                       |
|---|-------------------------------------|
| £ | RUČNO KREIRANJE<br>Nalog:<br>Odabir |
|   | Dokument:                           |
| e | Dobavljač:                          |
|   | Skladište:                          |
|   | <- Nazad Novi dok.                  |

# Stavke naloga

- Nakon odabira naloga, otvra se prozor sa stavkama tog naloga.
- Stavke se mogu popisati na način da se skenira barkod stavke ili da se na listi odabere klikom na stavku i zatim na dugme 'OK'.
- Nakon ove potvrde, otvara se prozor za unos količine i pozicije na skladištu.
- U ovom prozoru se mogu pregledati stavke sa naloga ali i popisane stavke, odabirom popisano.

#### Stavke radnog naloga

| Bar         | rkod: |                 |          | OK      |    |
|-------------|-------|-----------------|----------|---------|----|
|             | anNc  | acDescr         | anPlan   | acUÞ    | Ra |
| *           | 2     | l Materijal za  | 5        | КОМ     | 5  |
|             | 4     | l Materijal za  | 3        | КОМ     | 3  |
|             | 6     | Poluproizvod 01 | 1        | КОМ     | 1  |
| •           |       |                 |          |         | Þ  |
| 🔘 nalog 🛛 🤇 |       | ) popisa        | ano      |         |    |
|             | <- na | azad T          | Zaključi | ti dok. |    |

# Unos količine prijem robe

- Kod prijema robe kod unosa količine unosimo količinu koja ne može biti veća od količine na nalogu, osim ako nije u opcijama odobreno.
- Pozicija stavke je također obavezna ukoliko nije u opcijama odobreno da se izostavlja.
- Količina i pozicije se mogu unositi tipkama ili skenerom.

#### Unos količine

| Broj nar.:       | 160200000008      |
|------------------|-------------------|
| Pozicija nar.:   | 1                 |
| Šifra artikla:   | ARTIKAL 1         |
| Naziv artikla:   | Artikal za vjezbu |
| Mjerna jedinica: | ком               |
| Nar. količina:   | 20.000000         |
| Količina:        |                   |
| Pozicija:        |                   |
| <- Nazad         | T Unos količine   |

## Unos količine prilikom izdavanja

- Prilikom izdavanja robe, potrebno je da tu količinu imamo već na stanju.
- Na prozoru z unos količine u ovom slučaju imamo i tabelu sa lokacijama i količinama te stavke.
- Ne može se unijeti lokacija koja nije u tabeli niti količina koja je veća od količine na toj lokaciji.
- Nakon unosa svih količina potrebno je da dokument zaključimo, na dugme 'Zaključiti dok' na stavkama.

#### Unos količine

|                                    | Broj nar.:     | 16       | 0100000007           |  |  |
|------------------------------------|----------------|----------|----------------------|--|--|
| Pozicija nar.:                     |                | 1        | 1                    |  |  |
|                                    | šifra artikla: | AF       | RTIKAL 2             |  |  |
| N                                  | laziv artikla: | Ar       | tikal za vježbu 2    |  |  |
| Mjerna jedinica:<br>Nar. količina: |                | кс<br>5. | э <b>м</b><br>000000 |  |  |
| ē                                  | acLocation     | ar       | iQty                 |  |  |
| • 3                                | 342            | 5.1      | 5.000000             |  |  |
|                                    |                |          |                      |  |  |
| Količina:                          |                |          |                      |  |  |
| Pozicija:                          |                |          |                      |  |  |
| <                                  | - Nazad        | Т        | Unos količine        |  |  |

# Radni nalog

- Radni nalog se kreira na način da se otvori prozor novog radnog naloga, zatim se iz liste odabere radni nalog koji se obrađuje a zatim se odabere tip naloga koji se kreira, izdavanje materijala, prijem proizvoda ili evidencija rada.
- Dalji proces je identičan onom kod prijema robe, odabere se stavka, upiše količina i lokacija i na kraju se zaključi dokument.

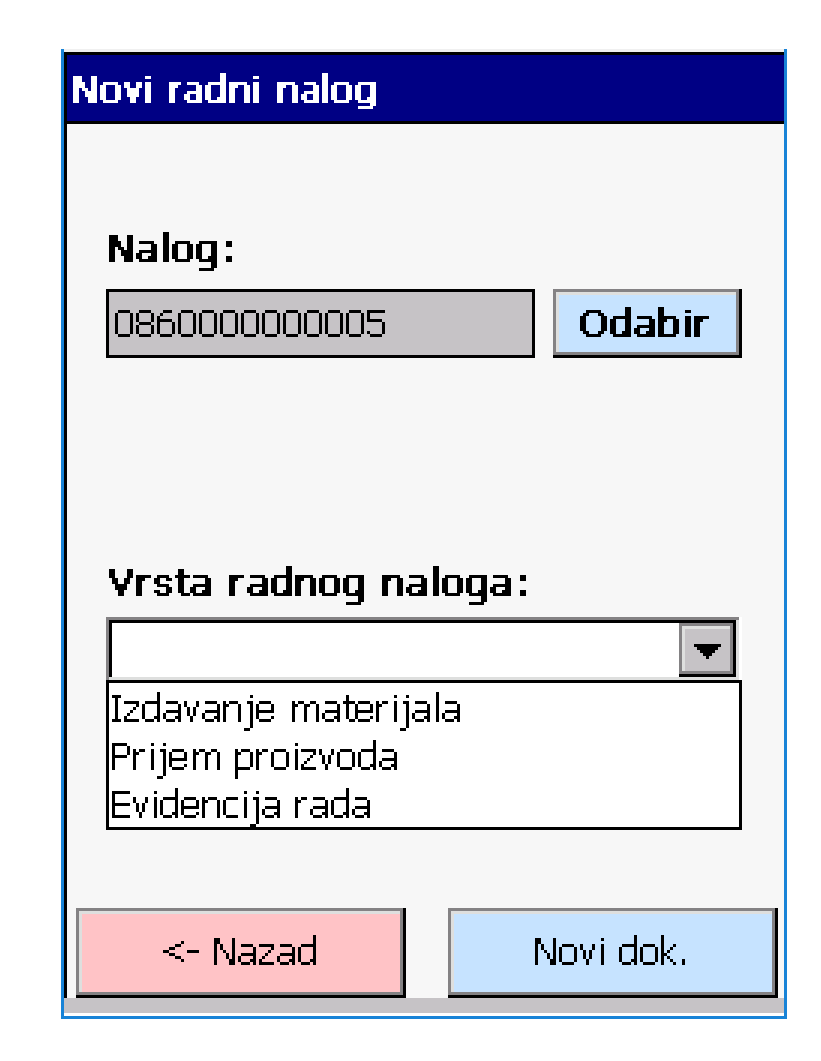

### Interni prijem i izdavanje (prenos)

- Kod prenosa robe sa jednog skladišta na drugi, koristi se prijemnica ili izdatnica.
- Nakon što se odabere prijemnica ili otpremnica, bira se tip dokumenta, na taj način se odabere sa kojeg se skladišta prenosi na koje.
- Nakon odabira dokumenta dodaju se stavke tako što se skeniraj a zatim se unese količina i pozicija.

| Prenos artikala          |                        |  |  |  |  |
|--------------------------|------------------------|--|--|--|--|
|                          |                        |  |  |  |  |
|                          |                        |  |  |  |  |
| Dokument:                |                        |  |  |  |  |
| 2000-velepro-malopro 🔽 🔽 |                        |  |  |  |  |
|                          |                        |  |  |  |  |
| Sa skladišta:            |                        |  |  |  |  |
| Veleprodajno skladiš     | Veleprodajno skladište |  |  |  |  |
| Na skladište:            |                        |  |  |  |  |
| Maloprodajno skladište 1 |                        |  |  |  |  |
|                          |                        |  |  |  |  |
| <- Nazad                 | Novi dok.              |  |  |  |  |

### Inventura

- Nakon što se inventura kreira u Pantheonu za određeno skladište, ona se pojevljuje na listi dokumenata za inventuru.
- Inventura se može raditi na više uređaja u isto vrijeme, tako da se vrijema ubrza.
- Nakon odabira dokumenta, otvaraju se stavke inventure.

#### Dokumenti inventure

| N | alog:         |           |           |
|---|---------------|-----------|-----------|
|   | acKey         | acDocType | adDate    |
| • | 079A000000001 | 9A00      | 9/16/2007 |
|   | 099A000000001 | 9A00      | 2/19/2009 |
| • |               |           | •         |
|   | <- Nazad      | Oł        | <         |

## Stavke inventure

- Stavke se mogu birati klikom ili skeniranjem koda artikla.
- Nakon odabira stavke unosi se količina i i pozicija za stavku.
- Količina se samo dodaje na trenutnu količinu inventure. Tako se svaka stavka može popisati više puta s više različitih lokacija.

#### Inventura stavke

| Bar | Barkod: OK |                  |               |          |     |   |
|-----|------------|------------------|---------------|----------|-----|---|
|     | anNc       | acName           |               | anDirect | acU | - |
|     | 8          | •Sredstvo za     |               | 460      | L   |   |
|     | 9          | Daska 200x3>     | :6            | -27000   | КОМ |   |
|     | 10         | F904 Signal      |               | 42       |     |   |
|     | 11         | l Futrola za     |               | 9        |     |   |
|     | 12         | Garnitura        | Garnitura     |          | КОМ |   |
|     | 13         | Gorivo Supers    | 95            | 1900     | КОМ |   |
|     | 14         | HDD 100GB        |               | 100      |     |   |
|     | 15         | iPLAFON black    | iPLAFON black |          | ком |   |
|     | 16         | l Klupa pan      | Klupa pan     |          |     |   |
|     | 17         | Konac šnajderski |               | 10000    | М   | - |
|     |            |                  |               |          |     |   |
|     | <- Nazad   |                  |               | Zaključi | ti  |   |

# Skladišni karton

- Skladišni karton omogućava da se provjeri pozicija i količina za određeni artikal.
- Nakon što se skenira kod artikla u tabeli ispod se ispisuju pozicije, količine i skladišta na kojima se nalazi taj artikal.
- Odabirom skladišta, dobiju se pozicije i količine samo za odabrano skladište tog artikla.

| Sk. karton |          |                                                                    |           |            |
|------------|----------|--------------------------------------------------------------------|-----------|------------|
|            | Aı<br>Sł | Artikal: <sub>STO</sub> Traži<br>Skladište: Veleprodajno skladiš 🔽 |           |            |
|            |          | acwarehouse                                                        | acLocatio | anQty      |
|            | *        | Veleprodajno                                                       | 346       | 100.000000 |
|            |          |                                                                    |           |            |
|            |          | <- Nazad                                                           | Т         |            |

## Zatvaranje aplikacije

 Aplikacija se zatvara klikom na dugme 'X' na početnom prozoru a zatim se unese administratorska šifra.

| Adminstratorski pristup |  |  |  |  |
|-------------------------|--|--|--|--|
| Šifra:                  |  |  |  |  |
| Nazad T OK              |  |  |  |  |
|                         |  |  |  |  |
|                         |  |  |  |  |
|                         |  |  |  |  |
|                         |  |  |  |  |
|                         |  |  |  |  |